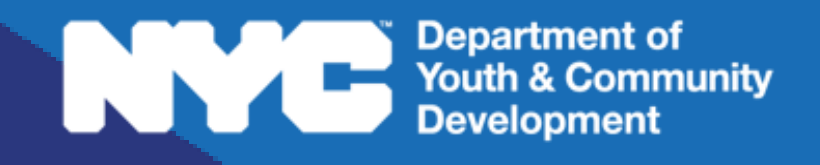

# **DYEDCONNECT** PARTICIPANT TRACKING SYSTEM:

# Workforce Innovation & Opportunity Act Workscope Development Guide

### **Table of Contents**

| Key Terms                                                                                                    | 3           |
|----------------------------------------------------------------------------------------------------|-------------|
| Understanding the Workscope                                                                                          | 4           |
| How will I know when my workscope is ready to complete?<br>Navigating to Your Workscope<br>The Workscope Switchboard | 4<br>4<br>6 |
| Completing the Workscope                                                                                             | 6           |
| Workscope Validation Summary Sample<br>Completing the General Section<br>Adding Projected Outcomes                   | 7<br>7<br>7 |
| Adding Partnerships                                                                                                  | 9           |
| Completing the Scheduling Section<br>Adding Activities to the Workscope                                              | 10<br>10    |
| What is a Schedule?                                                                                                  | 12          |
| Completing the Staffing Section<br>Staffing Plan                                                                     | 15<br>16    |
| Contacts                                                                                                    | 19          |
| Workscope Documentation Upload                                                                                       | 24          |
| Submitting the Workscope                                                                                             | 24          |
| DYCD Connect Help Center                                                                                             | 26          |

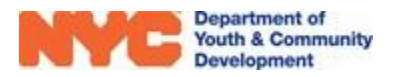

## **Key Terms**

#### Understanding the Workscope

| Workscope:           | an entity on DYCD Connect used to store data specific to a DYCD program that takes place throughout a program period                    |
|----------------------|----------------------------------------------------------------------------------------------------|
| Switchboard:         | a navigation panel that enables you to transition between sections<br>of an entity that contains data classified into multiple sections |
|                      | Completing the Workscope                                                                                                    |
| Validations:         | the minimum requirements that must be met to submit an entity                                                                           |
|                      | Professional Development                                                                                                    |
| Open:                | term used to designate that participants will attend program on the day of the professional development                                 |
| Closed:              | term used to designate that participants will <u>not</u> attend program on the day of the professional development                      |
| Deactivate:          | deleting an item on DYCD Connect                                                                                                    |
|                      | Scheduling Section                                                                                                    |
| Regular Programming: | refers to the set of re-occurring schedules or classes in your workscope                                                                |
| Non-DOE Holiday:     | refers to whether the holiday you are creating is an approved<br>Department of Education (DOE) holiday                                  |
| Open Holiday:        | refers to whether your program will offer programming on this day                                                                       |
| Power Search:        | a search feature, built into all PTS search bars, that is initiated with a * and a keyword or key sequence ex. *Director                |

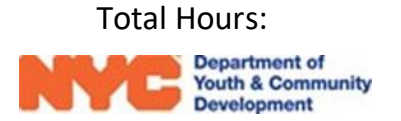

the amount of activity hours a schedule provides to the workscope

### Understanding the Workscope

The <u>workscope</u> is your program's plan for a specific period of time. WIOA programs complete and submit a workscope each fiscal year. It is reviewed and approved by your DYCD Program Manager. The workscope is the center of the DYCD Connect Universe. Nearly all work your program will be doing in DYCD Connect is connected to your workscope.

#### How will I know when my workscope is ready to complete?

The workscope transitions through multiple stages before it is approved. Initially, providers receive the workscope in the Released stage. Providers must complete data entry in several sections of the workscope and then submit it to DYCD for review by DYCD Program Managers. After reviewing, the workscope will be returned to providers in the approved stage or rejected with rejection notes. The workscope should be approved before on-site programming begins for the program year.

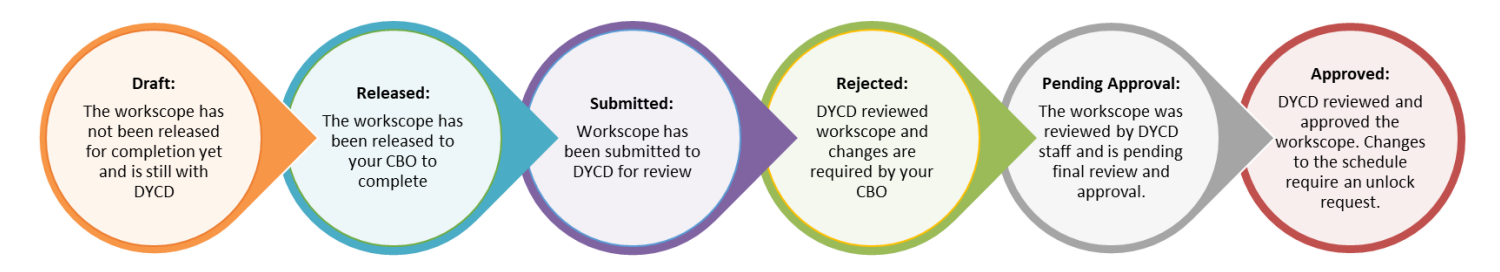

**NOTE:** there is an automated/system-generated email that is sent to any users with access to the workscope when the workscope is released.

### Navigating to Your Workscope

You may log onto the Participant Tracking System (PTS) using your DYCD Connect account from the DYCD Connect Homepage. Upon logging into PTS, the first screen you should see is the 'DYCD Announcements' page. This dashboard provides important news and reminders from DYCD.

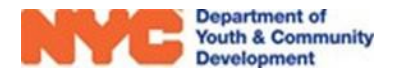

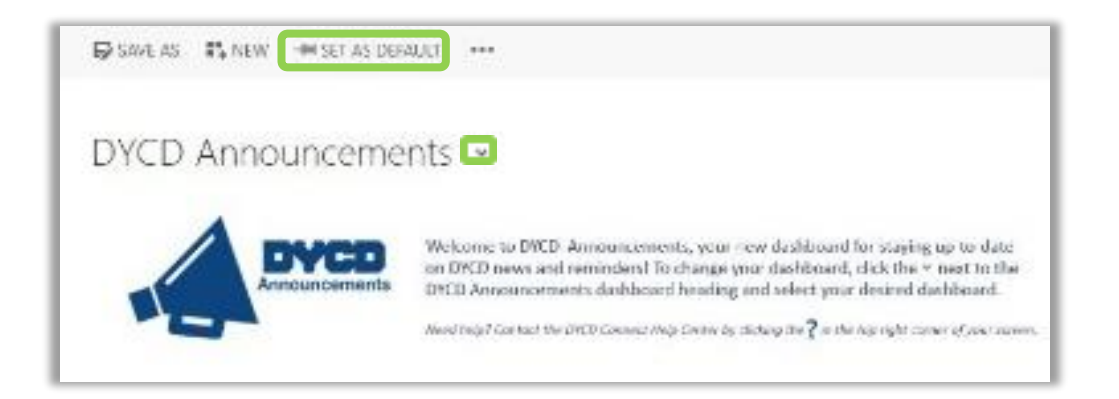

You may access your released workscope by navigating to the 'WIOA PTS Dashboard' in PTS/EMS.

- 1. Click on  $\checkmark$  next to the title of the dashboard at the top left of the page.
- 2. Click on 'WIOA PTS Dashboard' from the drop-down options.
- 3. Click on the Workscope Name to open your workscope.

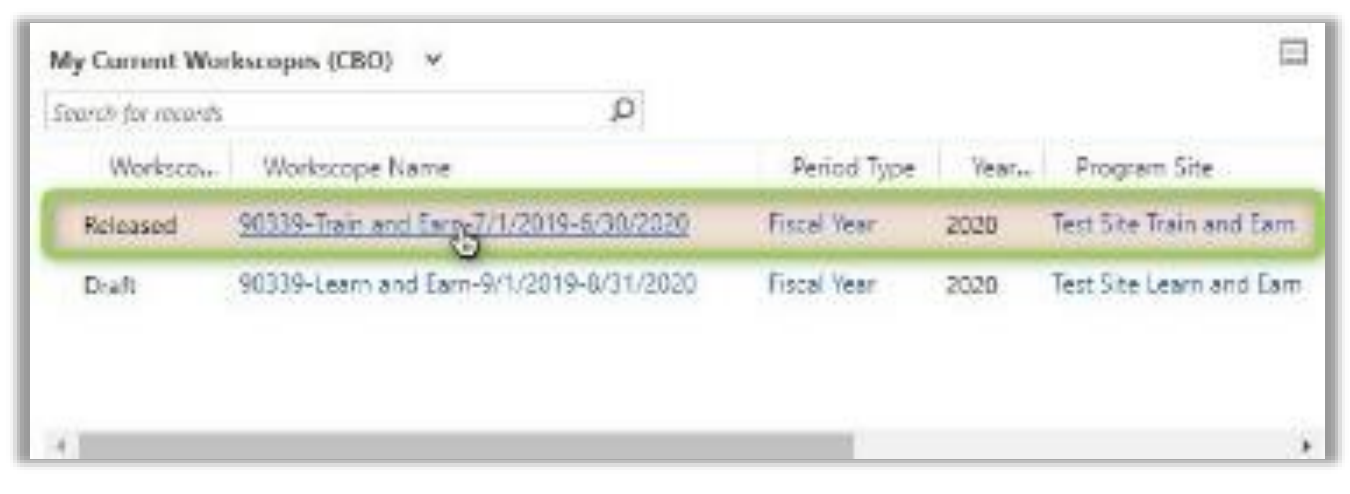

**NOTE:** If your workscope does not appear in the list, make sure you have been assigned access by a Provider Admin at your CBO. Additional information is available in the <u>User Access Guide</u>.

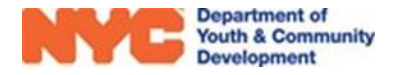

#### The Workscope Switchboard

| Released     | Submit For Review |
|--------------|-------------------|
| 🗅 GENERAL    | Check Validation  |
| PUBLIC INFO  | Copy URL          |
| A COVID-19   |                   |
| SCHEDULING   | C                 |
|              | · ~               |
| STAFFING     | ~                 |
| EVALUATIONS  | ~                 |
|              |                   |
| NOTES & ATTA | CHMENTS           |

Upon opening the workscope, you will see a navigation pane on the left side of your screen. This is called the workscope <u>switchboard</u>. It will help you navigate through the various sections of the workscope.

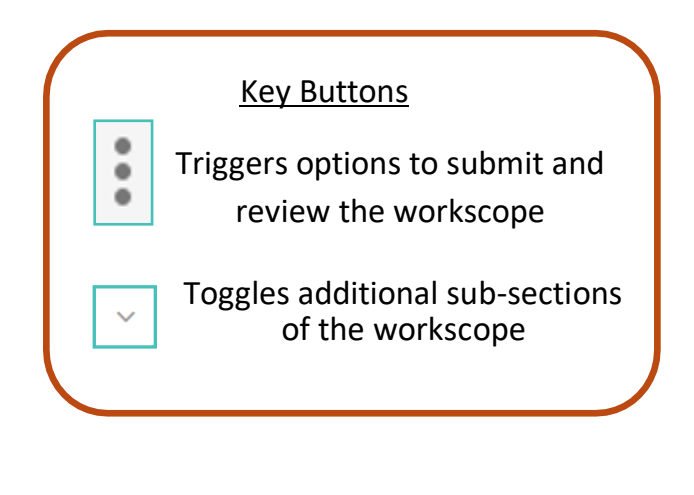

### **Completing the Workscope**

When your workscope is released, providers must complete data entry and meet the minimum program requirements or workscope <u>validations</u>. This may be reviewed anytime by clicking on from the workscope switchboard and "Check Validation". At a minimum, WIOA providers must complete the Program Design, Partnerships, Scheduling and Staffing sections to submit the workscope.

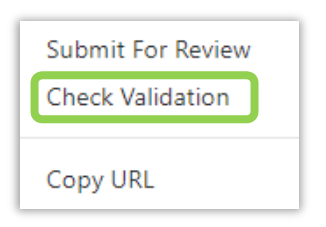

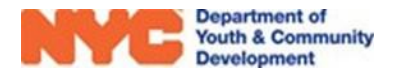

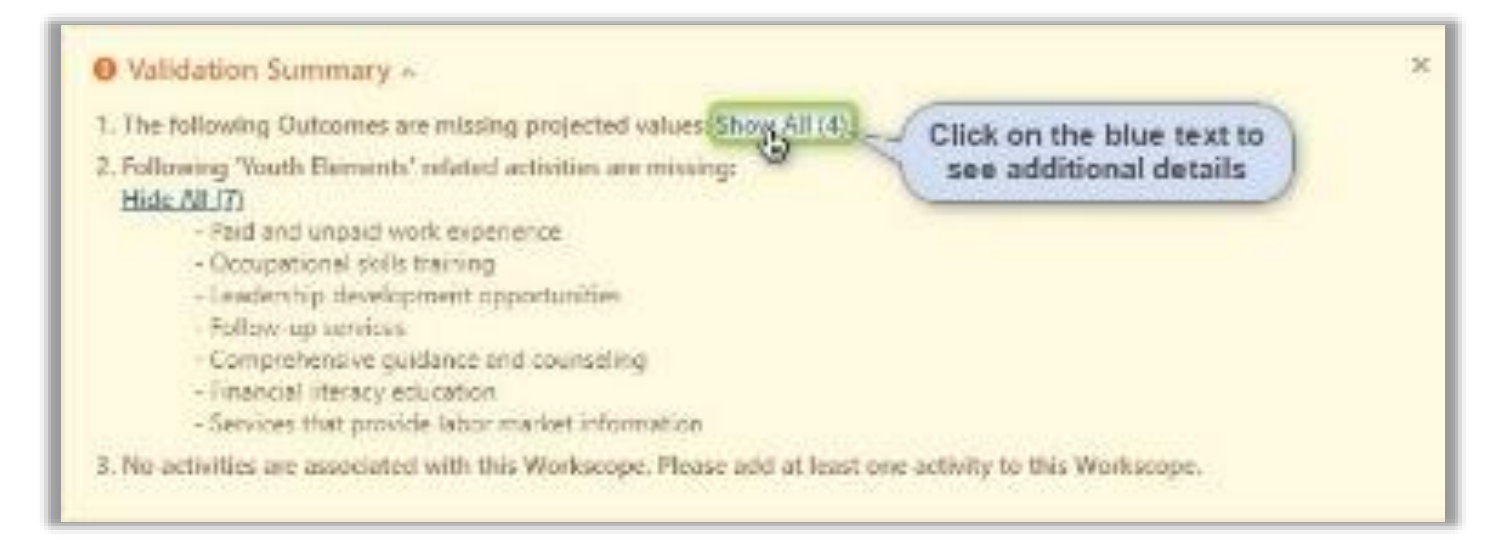

#### Workscope Validation Summary Sample

**NOTE:** Your DYCD Program Manager may request additional information beyond what is listed in the workscope validations. Consult with your Program Manager for any questions about filling out the workscope.

### **Completing the General Section**

In the General section of your workscope, you must complete the Outcomes sub-section.

| W<br>Re | ORKSCOPE<br>leased | : |
|---------|--------------------|---|
| C       | GENERAL            | ~ |
|         | Basic Information  |   |
|         | Program Compliance |   |
|         | Outcomes           |   |
|         | Partnerships       |   |

#### **Adding Projected Outcomes**

The Outcomes sub-section is used to enter your projected outcomes for the year in quarters.

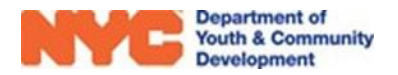

**Step 1:** From the workscope, navigate through General>Outcomes.

| Numerated 2                                                   | 90306-Train and Ears-77/2018-6/00 0                                                                 | 823                                   | Teacher 20<br>Institute 20 | Contraction Contraction<br>Contraction Contraction                                                                                                    |
|---------------------------------------------------------------|----------------------------------------------------------------------------------------------------|---------------------------------------|----------------------------|----------------------------------------------------------------------------------------------------|
| E grande 0 .<br>References                                    |                                                                                                    |                                       |                            | ٥                                                                                                    |
| Promise Compliance                                            | Caluer a                                                                                            | Performance Standard 11 - October - I | Arche   Aprilia            | Lalay 1 Repaired                                                                                                    |
| Oucaries 👔                                                    | ezersent chaits diplore. How only was                                                               | ND .                                  | ( ca                       | Anger warmides St                                                                                                    |
| Kalandari<br>Midadi Kasarda<br>Wasaraya Abiay<br>Taor Marabar | placement is to be same strategy (<br>Many cost is the case in all work)<br>Many case is that the s |                                       | ( <u>.</u> .               | or man or or a direct of the second second sec |
| AN ALM OF MITS                                                | 1.442                                                                                               |                                       |                            | (1)) 0                                                                                                    |

Step 2: Click on each field to complete. Then, SAVE & CLOSE. Repeat for each outcome.

| New Works                                                | scope Outcome =                                                               |                                                                                                    |                                               |
|----------------------------------------------------------|-------------------------------------------------------------------------------|----------------------------------------------------------------------------------------------------|-----------------------------------------------|
| • General<br>Propose Colorer *<br>Profession Standard %* | <ul> <li>Attainment of a BS Diploma, BSF or Contential</li> <li>30</li> </ul> | Datame Projections<br>Projected Fred Quester <sup>®</sup><br>Projected Second Quester <sup>®</sup><br>Projected Head Quester <sup>®</sup><br>Projected Total | Click on each field<br>a type projections<br> |

**Step 3:** Click the refresh icon at the bottom right to manually refresh the table.

| WURRCHS<br>Minutes                   | E | 90020 < serviced Serv-8/1/2020-6/91/2021 |                    |        | Po<br>Ex | ene cat   | S and the ray | - P.U.S        |      |
|--------------------------------------|---|------------------------------------------|--------------------|--------|----------|-----------|---------------|----------------|------|
| C OBCAL<br>Recibired as              |   | E Data ensi<br>MCN and an De CONTRACTOR  |                    |        |          |           |               |                | G    |
| Prograin Compliance                  |   | Datasano II                              | Reference Scaled 2 | Od Ex. | Linke    | - Aprileo | . A So-       | Rejected licts | 0    |
| Dy ha me                             |   | film and do this inc. this can dat       | +                  | 5      | 1.0      |           |               |                | 1941 |
| Pertonabion                          |   | Bare offs for passe thereit              | 2                  |        |          |           |               |                | Dpes |
| Mode Segara                          |   | Received in All species also real        | .50                | 5      |          | 5         | 5             | D.             | Oper |
| We leave at his key<br>Teach Members |   | Managemble Designment                    | 6                  | 5      | 4        | 5         | 5             | Ð              | Oper |
|                                      |   | 1-443                                    |                    |        |          |           |               |                | > 1  |

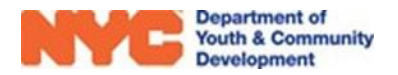

#### **Adding Partnerships**

The partnerships section of the workscope allows you to list consultants, subcontractors and inkind partners you collaborate with to provide quality programming. Partners may be from within or outside of the DYCD network.

**Step 1:** From the General tab, click on Partnerships and then click at the top right of the Partnerships table.

**Step 2:** Select the Partnership type from the dropdown options. If you select **Outside of DYCD Network** and cannot find the Partner from the list; select "Other" and then type the Partner Name. Finally, type a brief description of services provided in the partnership description.

| COMMUNITY PARTNERSHIP : INF         | ORMATION                |                                   |
|-------------------------------------|-------------------------|-----------------------------------|
| New Comm                            | unity Partnership 🗉     |                                   |
|                                     |                         |                                   |
|                                     |                         |                                   |
| Partnership *                       | Outside of DYCD Network | Type of Service *                 |
| Partner Name *                      | Other                   | Partner Type                      |
| Partner Name Other *                | Access VR               | Program Site * 🔒 Train and Earn 2 |
| Partner Description *               | 8                       | Co-Located Program 🔒 No           |
|                                     |                         |                                   |
|                                     |                         |                                   |
| Start Date of Services *            |                         |                                   |
| End Date of Services *              |                         |                                   |
| Plan to use MOUs for your partie    | cipant                  |                                   |
| (\$) Allocated to the non-staff ser | rvice p                 |                                   |
| •                                   |                         |                                   |
|                                     |                         |                                   |
| Main Point of Contact's Details     | s                       |                                   |
| First Name *                        |                         |                                   |
| Last Name *                         |                         |                                   |
| Email *                             |                         |                                   |
| Phone Number *                      |                         |                                   |

Step 3: Complete the rest of the required (\*) data entry fields. Click "Save & Close" to create and add the Partner.

**Step 4\*: For Within DYCD Network Partners,** select your partner from the DYCD Network. Click "Save" at the top of the table.

**Do note:** some partnerships, like Access VR, must be added to your workscope before it can be approved

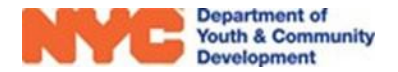

#### **Completing the Scheduling Section**

In the Scheduling section, providers must add Activities and Schedules to reflect all program offerings at your program site to participants. Activities store programmatic data to help DYCD understand what happens in your program and why. Activities must be scheduled in accordance with your regularly occurring classes. Together, all the activities and schedules created on the workscope define your <u>regular programming</u>.

| m | SCHEDULING ~      |
|---|-------------------|
|   | Activities        |
|   | Activity Calendar |
|   | Holidays          |
|   | Events            |

#### Adding Activities to the Workscope

Activities are used to store programmatic data on DYCD Connect. The data stored largely aims to answer the questions, "What happens in your program and why?" The Activities sub-section is located under Scheduling.

Step 1: From Scheduling, click on Activities and then click 🕂 NEW

| WORKSCOPE<br>UNIT | F  | 92139-Learn and Earn-               | 6y7V2010-5  | /11/2020          |     |                 | inglight<br>Sal Pag | 2.01 | 105000<br>1.8825 | NUTH SALARS               |
|-------------------|----|-------------------------------------|-------------|-------------------|-----|-----------------|---------------------|------|------------------|---------------------------|
| T GENERAL         | *  | T Activities<br>Reference a line of | (accession) | -01111.0.00.00.00 |     |                 |                     |      |                  | 0 ( <del>* 15</del> 70) a |
| & COVID-19        |    | Addity Title                        |             | Primery Crisgory  | . * | Secondary Ortog | <b>7</b> 7          | • •  | on th Clemen     | e ()                      |
| = so zoulka 🧃     | 14 |                                     |             |                   | 10  | records found   |                     |      |                  |                           |
| - Islandara 🛛 🔕   |    | -                                   |             |                   | _   |                 |                     | _    |                  |                           |
| Activity Calencer |    | 0-3:80                              |             |                   |     |                 |                     |      |                  | \$                        |

**Step 2:** Type in a Title for your activity and select the appropriate <u>Primary Category</u> & <u>Secondary Category</u>. If you have questions about whether your activity fits in a certain primary category, then please contact your DYCD Program Manager for guidance. The Youth Element will be auto completed by the system.

| Tide "                                              |    |
|-----------------------------------------------------|----|
| Collega                                             |    |
| Primary Category *                                  |    |
| College Readiness Skills                            | v  |
| Secondary Category *                                |    |
| College Guest Speaker                               | Y  |
| Youth Flement 1                                     |    |
| Postsecondary preparation and transition activities | ъ. |

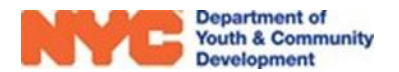

**Step 3:** Set any special designations for the activity, if applicable. (\*If it is a holiday activity, the checkbox must be selected before any schedule are added as the date of the schedule sets automatically)

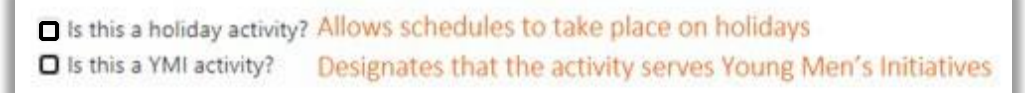

**Step 4:** Descriptions should be 1-3 sentences stating what participants will do and the goal of the activity. Make sure the description aligns with the selected primary category.

| De | Description *             |  |  |  |  |  |
|----|---------------------------|--|--|--|--|--|
|    | Enter a brief description |  |  |  |  |  |
|    |                           |  |  |  |  |  |
|    |                           |  |  |  |  |  |

**Step 5:** Click **SAVE** at the top of the page and then add Tags to your activity at the bottom of the page.

**Step 6:** After saving the activity add Tags to the activity.

| III Activities | 🗂 New Activity 🗙 |        |
|----------------|------------------|--------|
| 🗂 New Activity |                  | SAVE X |
| Workscope Act  | ivity            | 0      |

#### What is a Tag?

A tag is a descriptive word or phrase that provides additional details about an activity. This additional information is used to plan events and help DYCD conduct targeted outreach for special initiatives and pilots. It is recommended to select 2-3 tags per activity. (\*Tags make activities searchable on discoverDYCD and will be displayed under activities/services sections)

| Vocabulary Development /Spelling Bee<br>Leadership Skill Development<br>Job Skill Development<br>Writing Skills Development | Step Tap Drama                                                                                                    |
|----------------------------------------------------------------------------------------------------|----------------------------------------------------------------------------------------------------|
| Reading Skills Development<br>x Debate/Public Speaking devel<br>Tags you have already<br>selected appear here               | search bar to<br>our results Improvisation Playwriting Theater Games Costume Design Click the text box to scroll through and select tags |

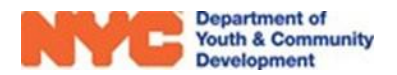

#### What is a Schedule?

Schedules are associated with activities and represent your on-site programming on DYCD Connect. They define when an activity will take place, what grades will attend the schedule, and the maximum number of participants allowed for enrollment into a schedule.

| I Activities | 0                      | Financial Literacy ×     | :                     |                   |                     |    |
|--------------|------------------------|--------------------------|-----------------------|-------------------|---------------------|----|
| H Financial  | <b>Litera</b><br>ivity | асу                      |                       |                   | SAVE SAVE           | ×  |
| DETAILS      | SCH                    | IEDULES                  |                       |                   |                     |    |
| SCHEDULES    |                        |                          |                       |                   |                     |    |
| Schedules    |                        |                          |                       |                   |                     | +  |
| Occurrence   |                        | Days of Week 🔅           | Dates 🔅               | Time \$           | Description         | \$ |
| Weekly       |                        | Mo, We <mark>,</mark> Fr | 9/1/2019 - 1/10/2020  | 4:00 PM - 5:00 PM | Introductory Course |    |
| Weekly       |                        | Mo, We, Fr               | 1/11/2020 - 8/31/2020 | 4:00 PM - 5:00 PM | Intermediate Course |    |
| 1 - 2 of 2   |                        |                          |                       |                   | < 1 >               | C  |

Multiple classes for an activity should be represented by additional schedules added to a single activity. A unique schedule should be added for unique days/times the activity occurs and for unique participants with identifying schedule descriptions.

| WORKSCOPE<br>Draft            | : | 90339-Learn and Earn-9/1/                             | /2019-8/31/2020                              | Period 1<br>Fiscal V  | Vpe Year<br>Vear 2020                  | Provider Program Period<br>CBO1 9/1/2019 - 8/ | 31/202 |
|-------------------------------|---|-------------------------------------------------------|----------------------------------------------|-----------------------|----------------------------------------|-----------------------------------------------|--------|
| 🗅 GENERAL                     | ~ | I Activities                                          | Literacy ×                                   |                       |                                        |                                               |        |
| 管 PUBLIC INFO                 |   | Financial Literacy<br>Workscope Activity              |                                              |                       |                                        | 🖺 SAVI                                        | ×      |
| COVID-19                      |   | DETAILS SCHEDULES                                     |                                              |                       |                                        |                                               |        |
| SCHEDULING                    | ~ | SCHEDULES                                             |                                              |                       |                                        |                                               |        |
| Activities                    |   | Schedules                                             |                                              |                       |                                        |                                               | C+     |
|                               |   | Description of Description                            | Week + Dates                                 |                       | Fime 🌼                                 | Description                                   | 0      |
| Activity Calendar             |   | Occurrence Uays of                                    | veek - Dates                                 |                       |                                        |                                               | \$     |
| Activity Calendar<br>Holidays |   | Weekly Mo, We                                         | , Fr 9/1/2019 - 1/1                          | 0/2020 4              | 1:00 PM - 5:00 PM                      | Introductory Course                           | \$     |
| Activity Calendar<br>Holidays | × | Weekly         Mo, We           Weekly         Mo, We | , Fr 9/1/2019 - 1/11<br>, Fr 1/11/2020 - 8/. | 0/2020 4<br>31/2020 4 | 1:00 PM - 5:00 PM<br>1:00 PM - 5:00 PM | Introductory Course                           | \$     |

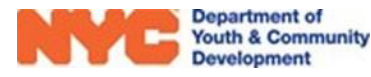

**Step 1:** From the Schedules tab of the activity that you would like to schedule, click +.

| Stei | 2: Selec | t the sch | edule <mark>Occu</mark> | irrence from | n the dro | p-down o | ptions. |
|------|----------|-----------|-------------------------|--------------|-----------|----------|---------|
|      |          |           |                         |              |           |          |         |

| OCCURRENCE                                                                       |                          |
|----------------------------------------------------------------------------------|--------------------------|
| Activity                                                                         |                          |
| Financial Literacy                                                               |                          |
| Occurence *                                                                      |                          |
| Weekly                                                                           | ~                        |
| Day of Week *                                                                    |                          |
| <ul> <li>Monday</li> <li>Tuesday</li> <li>Wednesday</li> <li>Thursday</li> </ul> | ✓ Friday Saturday Sunday |
| Occurs biweekly     Activity occurs rem                                          | notely                   |

| For a weekly occurrence you must           |
|--------------------------------------------|
| also set the days of the week the schedule |
| meets. (*indicate if activity              |
| occurs remotely)                           |

| OCCURRENCE               |    |
|--------------------------|----|
| Activity                 |    |
| Financial Literacy       |    |
| Occurence *              |    |
| Monthly ~                | •] |
| Week Number *            |    |
| 1st 🗸                    | •] |
| Day Of Week *            |    |
| Tuesday 🗸                | •  |
| Activity occurs remotely |    |

For a monthly occurrence you must also select the week number and day of the week.

**Step 3:** Complete the details section by clicking on the respective fields and typing in the data or selecting from the drop-down options. (\*be sure to identify the instructor)

| Program Site *                |   |
|-------------------------------|---|
| Edenwald community center 1   | ~ |
| Schedule Description          |   |
| Cycle 1 - Introductory Course |   |
| Instructor                    |   |
| Tarley, Samuel                | * |
| Max Attendance *              |   |
| 30                            |   |
| Partner                       |   |
|                               | ~ |
|                               |   |

| DETAILS      |   |  |  |  |
|--------------|---|--|--|--|
| Start Date * |   |  |  |  |
| 09/01/2019   | Ê |  |  |  |
| End Date *   |   |  |  |  |
| 08/31/2020   | Ê |  |  |  |
| Start Time * |   |  |  |  |
| 04:00 PM     | 0 |  |  |  |
| End Time *   |   |  |  |  |
| 05:00 PM     | 0 |  |  |  |

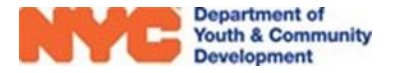

Step 4: Add the Max Attendance for the schedule.

We highly recommend adding a <u>Schedule Description</u> as they help differentiate between schedules associated with the same activity.

Step 5 (Optional): Color Code your schedule.

This optional feature allows you to color-code the appearance of your schedules on the activity calendar and in reports. Click on a colored box to load the color options.

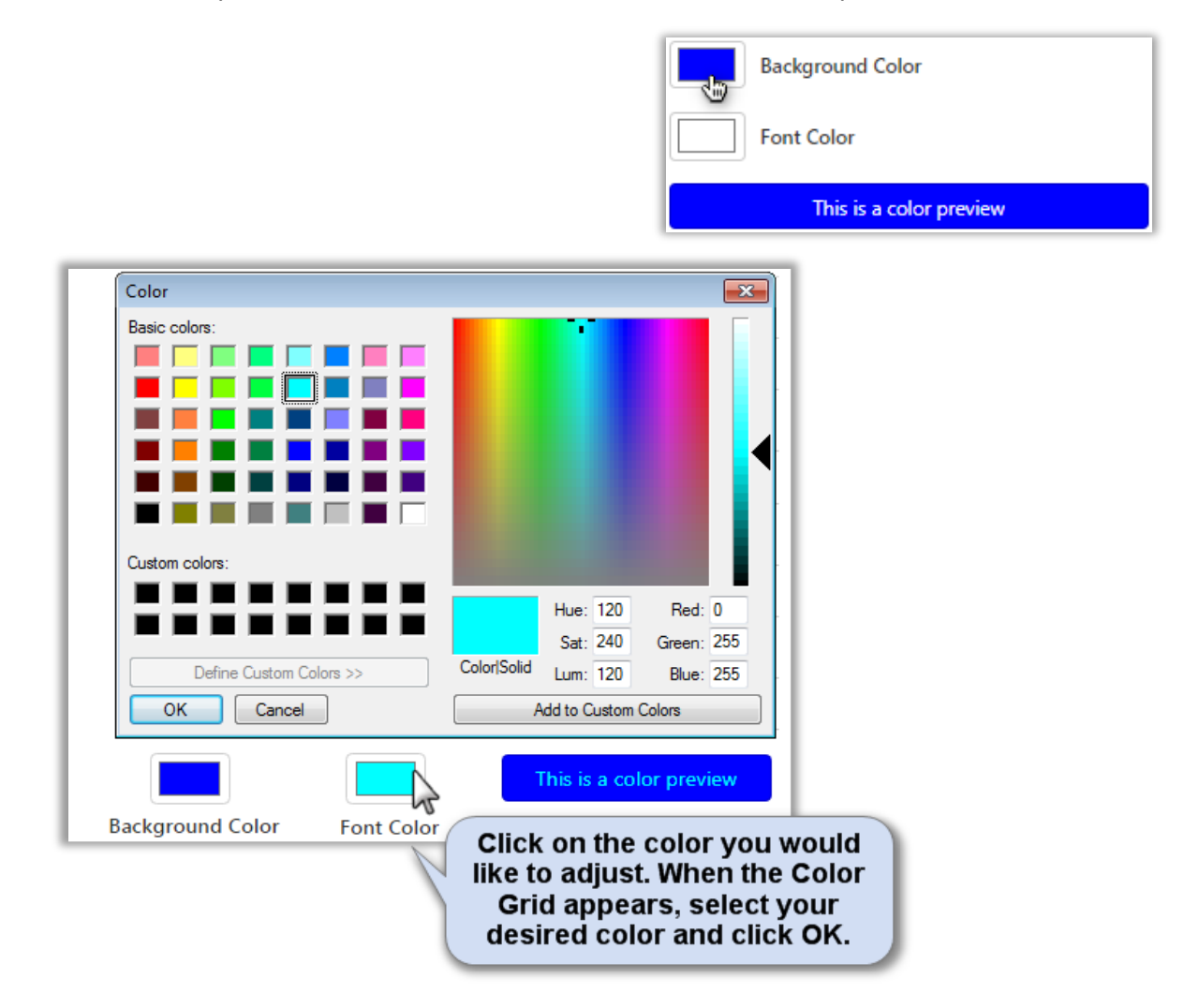

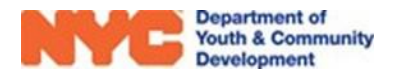

**Step 6:** Click "Save" at the top right of the Workscope Activity Schedule page & confirm the schedule.

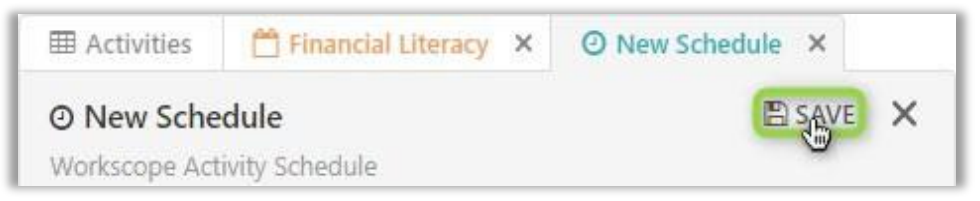

Your schedule will appear in the Schedules tab of the workscope activity and displays Total Hours

| Debate Team                                                 | 🖺 SAVE 🥥 DEACTIVATE 🗙                                                                                                    |
|-------------------------------------------------------------|----------------------------------------------------------------------------------------------------|
| You can add new schedules to this activity until 3/17/2020. | The system may take 20-30<br>seconds to calculate the<br>Total Hours after the<br>creation of a new schedule.<br>After waiting, click the<br>refresh icon to view the<br>update. |
| Occurrence                                                  | Grade Ran     Description     Total Hours                                                                                                    |
| Daily Mo Tu We Th Er 1/6/2020 - 6/30/2020 - 4/00 PM - 5/    | 10 PM 6 - 6 Ovcle 2 - 6th Graders 126                                                                                                    |

#### **Completing the Staffing Section**

The Staffing section of the workscope holds all information related to staff, including your staffing plan, staff names and contact information, clearance dates, and contacts for your program.

| ^ |
|---|
|   |
|   |
|   |

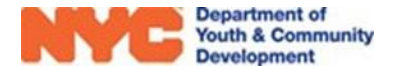

#### **Staffing Plan**

The staffing plan provides an outline of staff associated with your program. This plan should mirror the budget submitted in HHS Accelerator, the Citywide budgeting platform. You also have the opportunity to add any additional staff not listed on the budget (e.g.: volunteers or staff not paid through your DYCD budget). You must first add titles to your staffing plan and then associate provider contact information to identify everyone operating your program in their respective roles.

#### **Staffing Requirements**

| # Staff      | Title ↑                    | Requirement | Staff Type Hou  |
|--------------|----------------------------|-------------|-----------------|
|              | 1 Accountant/Bookkeeper    | Recommended | Full-time Staff |
|              | 1 Administrative Assistant | Recommended | Full-time Staff |
|              | 1 Administrator            | Recommended | Full-time Staff |
|              | 1 Case Manager             | Required    | Full-time Staff |
|              | 1 Case Worker              | Recommended | Full-time Staff |
|              | 1 Coach                    | Recommended | Full-time Staff |
|              | 1 Counselor                | Recommended | Full-time Staff |
|              | 1 Education Specialist     | Required    | Full-time Staff |
|              | 1 Employment Specialist    | Recommended | Full-time Staff |
|              | 1 Fiscal Officer           | Required    | Full-time Staff |
| (            |                            |             | ۱.              |
| 1 - 10 of 17 |                            |             | 🛯 🖣 Page 1 🕨    |

If you'd like a list of the required and recommended staffing

roles, please contact your DYCD PM or navigate to the Staffing Requirements section under Program Compliance.

#### Adding a Title to Your Staffing Plan

**Step 1:** From Staffing, click on the Staffing Plan sub-section and then **TRUE** op right of the page.

| MERICICIPI<br>Falakiet | Ξ  | vector named of             | an gyan harista              |            |                           | the day | 1108    | 1947     | 12100 4141 | 203 |
|------------------------|----|-----------------------------|------------------------------|------------|---------------------------|---------|---------|----------|------------|-----|
| Californian            |    | T Suffig Pan<br>With Survey | entranskapaten               |            |                           |         |         |          | ि स्कु     | a.  |
| A CONDIN               |    | THE                         | 8 Binature of Shaff Mendores | DVD Rested | Direct Secolar to Pecilia | Heat    | ar Meda | oqo kaqa | Set Type   |     |
| III MARCENS            | 23 |                             |                              |            | NO WORKSHIP OF            |         |         |          |            |     |
| 2. WEIGHNER            | 1  | 1.1.11                      |                              |            |                           |         |         |          |            | ÷   |
| Corners                | 2  |                             |                              |            |                           |         |         |          |            |     |

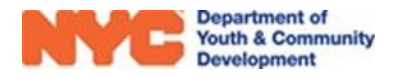

**Step 2:** Click on the Title field, then the icon at the end of the row to view a drop-down option for a title. Click the appropriate title or on 'Look Up More Records' to view the complete list of all available titles.

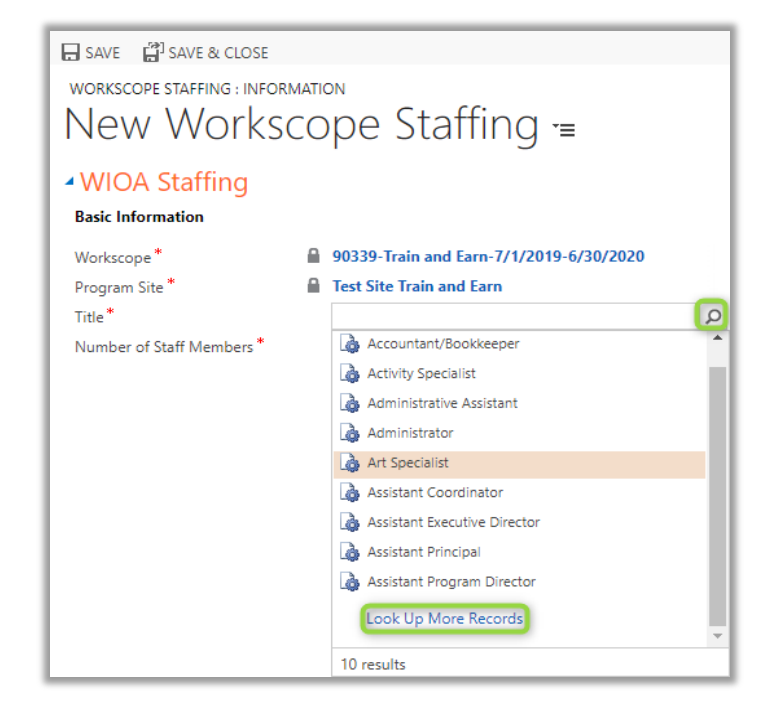

Step 2\*: If you chose to 'Look Up More Records', then click to the left of the title and then click Add

|               | Look for          | Title                    | Add a * to y<br>broaden | our search to<br>your results |
|---------------|-------------------|--------------------------|-------------------------|-------------------------------|
|               | Look in<br>Search | Title Lookup View        | P                       |                               |
| Click to the  | Title ↑           |                          |                         |                               |
| o make your   | Assista           | nt Executive Director    |                         |                               |
| selection.    | Assista           | nt Program Director      |                         |                               |
| void clicking | A                 | ne Plogitan Director     |                         |                               |
| on the blue   | Associ            | ate Director             |                         |                               |
| open a new    | Deputy            | / Director               |                         |                               |
| page.         | Directo           | or of Finance            |                         |                               |
|               | Directo           | or of Program Operations |                         |                               |
|               | Educat            | ion Director             |                         |                               |
|               | Execut            | ive Director             |                         |                               |
|               | 1 - 10 of 10      | 0 (1 selected)           |                         | ∉ ∢ Page 1 »                  |

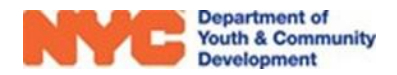

**Step 3:** Complete data entry on the remaining fields and click **SAVE** at the top left of the page. Be sure that the data entered aligns with submissions on HHS Accelerator.

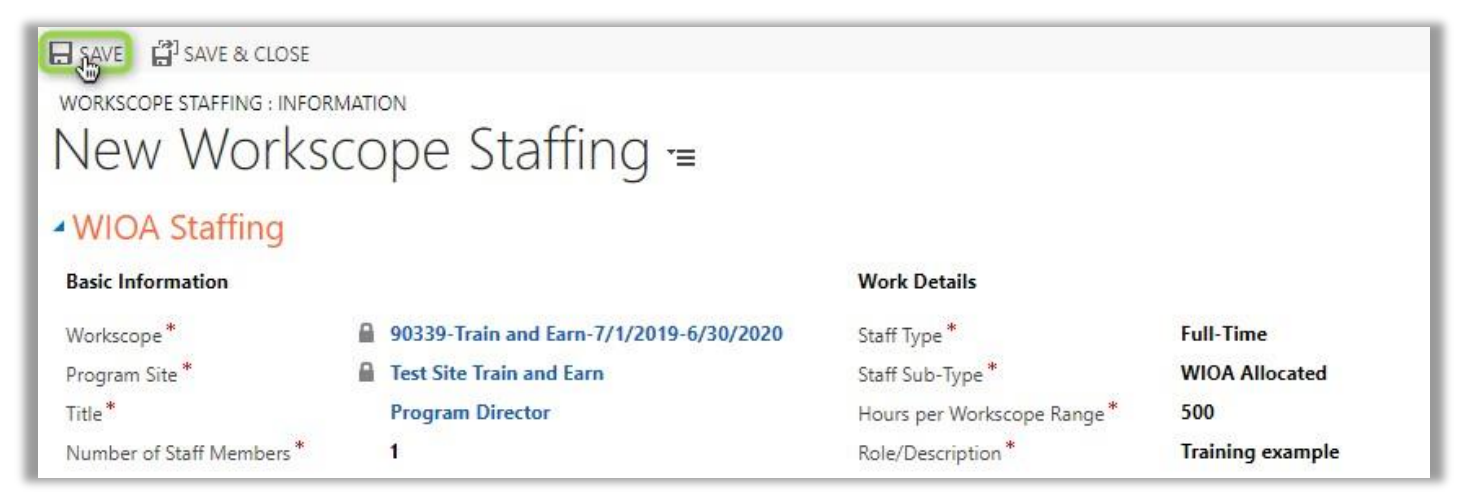

**Step 4:** After saving, the Associated Provider Contacts table will appear. Click **ADD/REMOVE** to associate a staff member to the title.

| Associated Provider Contacts     Volunteer Coordinator |       |   |                  |         | + ADD/REMOVE Q      |
|--------------------------------------------------------|-------|---|------------------|---------|---------------------|
| Full Name                                              | Title | ÷ | Email 🔶          | Phone 🗘 | Employment Period 🗦 |
|                                                        |       |   | No records found |         |                     |
| 0 - 0 of 0                                             |       |   |                  |         | Q                   |

Step 5: Select all contacts to be associated to the role and click 🖺 SAVE

Staff can be associated to your staffing plan at any time. During the initial workscope completion, you will only need to complete the staffing plan. If a contact/staff does not appear in the drop down click **\*NEW** and proceed from Step 2 of <u>adding a new contact</u> as shown below.

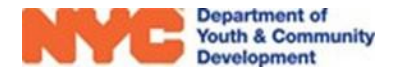

**Step 6:** Once a contact has been associated with a role, a red "i" icon will appear next to their name, informing you of additional fields to be completed. Opening up the staffing contact page, you should begin completing the required data entry. For "Percentage of Time Allocated", be sure that these percentages match what is listed in the Work Experience Tracker and HHS. Also, the contact's resume/job description/ NORAB should be uploaded as one PDF file, not multiple files. This document should be the most up to date and current information possible for each staff.

| Workscope staffing contact : Information<br>New Workscope Staffing Contact '= |                                   |             |
|-------------------------------------------------------------------------------|-----------------------------------|-------------|
| General                                                                       |                                   |             |
| Provider Contact Angelou, Maya Workscope Employment Start Date                | Workscope Employment End Date<br> |             |
| Percentage of Time Allocated to the Program                                   |                                   |             |
| Percentage to Program Year *                                                  | Percentage to Follow Up *         |             |
| Percentage to Work Experience                                                 |                                   |             |
| -                                                                             |                                   |             |
| Resume/Job Description/NORAB Upload                                           |                                   |             |
| Resume Upload (Required)                                                      |                                   | Choose File |
|                                                                               |                                   |             |
| Responsibilities                                                              |                                   |             |
| Select all that apply                                                         |                                   |             |

Once all required fields are filled in, hit save & close, and you should see the red "i" icon disappear.

#### Contacts

The contacts section documents the key contacts for your program. When completing your workscope, your workscope contacts should include the required titles that is outlined in the

| Ac | ld/Remove Provider Co | ntacts | , nemore i romaci | conta |                  |   |            | 🖺 SA | VE + NEW Group Lea   | ider <b>Q</b> |
|----|-----------------------|--------|-------------------|-------|------------------|---|------------|------|----------------------|---------------|
|    | Full Name             | \$     | Title             | -     | Email            | ¢ | Phone      | \$   | Employment Period    |               |
|    | Sam Smith             |        | Teacher           |       | Sam@gmail.com    |   | 7187679032 |      | 4/3/2000 - 3/3/2020  | Open          |
|    | Andrew Goldberg       |        | Teacher           |       | Andrew@gmail.com |   |            |      | 7/1/2001 - 1/1/2018  | Open          |
|    | Sarah Kim             |        | Parent Aide       |       | Sarah@gmail.com  |   | 7189906543 |      | 2/24/2010 - 2/2/2020 | Open          |
|    | Tom Hanks             |        | Group Leader      |       | Tom@gmail.com    |   | 2222222222 |      | 1/8/2015 - 1/28/2020 | Open          |
|    | Paul Mayer            |        | Fiscal Officer    |       | Paul@gmail.com   |   | 7188824000 |      | 7/16/2012 - 1/1/2101 | Open          |

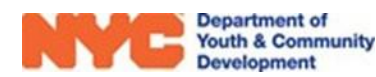

Program Compliance section of your workscope under Staffing Requirements which may include the following staff:

- Case Manager
- Education Specialist
- Fiscal Officer
- Job Developer
- Program Director

You should also add any additional staff who serve as key points of contact for your program. In the Contacts section of the Switchboard, click **ADD/REMOVE** 

| Associated Prov     Program Director | ider Contacts |                 |       |   | + ADD/REMOV       | /E Q |
|--------------------------------------|---------------|-----------------|-------|---|-------------------|------|
| Full Name                            | ▲ Title       | ≑ Email         | Phone | ¢ | Employment Period |      |
|                                      |               | No records foun | d     |   |                   |      |
| 0-0of0                               |               |                 |       |   |                   | æ    |

Within the Contacts screen, you will notice a new tab open called 'Add/Remove Provider Contact'. This will display a list of staff who are associated to your CBO. Staff listed here may be associated to multiple workscopes/programs. This list may be centrally managed by the Provider or can be maintained at the site level.

Click Save and  $\times$  to return to the previous screen and see the full list of contacts you have added. Repeat until you have added all relevant contacts to your list. If the staff member is not reflected on the list, click NEW to add a new person.

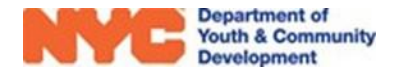

#### **Adding a New Contact**

When adding a new contact, it is important to use DYCD Connect Equivalent Titles as it may be used to send targeted emails by DYCD for email communications. In particular, the Executive Director and Program Director titles are especially important to have updated regularly.

| ⊞ As       | sociated Provider Contacts | Add/Remove F                     | Provider Contacts X       |                | Utilize the se | arch bar to narrow your li | st   |
|------------|----------------------------|----------------------------------|---------------------------|----------------|----------------|----------------------------|------|
| Ad<br>CBO1 | ld/Remove Provider Con     | tacts                            |                           |                | 🖺 SAV          | E + NEW Program Director   | Q ×  |
|            | Full Name                  |                                  | Title                     | \$<br>Email    | \$<br>Phone 🔶  | Employment Period  🖨       |      |
|            | Doug Funny                 |                                  | Program Director          | doug@cbo1.org  | 718-544-0987   | 9/6/2017 - N/A             | Open |
|            | John Hill                  |                                  | Program Director          | jhill@cbo1.org |                | 10/3/2012 - N/A            | Open |
|            | Tamar Taylor               |                                  | Program Director          | tamar@cbo1.org |                | 10/1/2017 - N/A            | Open |
|            | Associate con<br>checking/ | tacts to your v<br>unchecking be | workscope by<br>oxes here |                |                |                            |      |

| Associated Provider Con<br>Case Manager | ntacts |              |             |   |       |   | + ADD/RI              | emove <b>Q</b> |
|-----------------------------------------|--------|--------------|-------------|---|-------|---|-----------------------|----------------|
| Full Name                               |        | Title        | \$<br>Email | ÷ | Phone | ÷ | Employment Period 🛛 🌲 |                |
| Arely Hernandez                         |        | Case Manager |             |   | (718) |   | 7/15/2019 - N/A       | Open           |

(\*Complete the information for each staff required. The following icon appears if a staff are missing information)

|                         |                         |                  |              | Click<br>new st       | + to add a<br>taff person |
|-------------------------|-------------------------|------------------|--------------|-----------------------|---------------------------|
| Search for records      | Q                       |                  |              |                       | Ċ.                        |
| Title                   | Full Name ↑             | Email Address    | Work Phone   | Employment Start Date | Employment End Date 🛧     |
| Administrator           | DeJesus, Bob            |                  | 2123891000   | 7/23/2003             |                           |
| Lifeguard               | Depp, Johnny            |                  |              | 6/1/2017              |                           |
| Fiscal Officer          | Fish, Greg              | gfish@cbo1.org   | 2122437000   | 2/2/2012              |                           |
| Program Director        | Funny, Doug             | doug@cbo1.org    | 718-544-0987 | 9/6/2017              |                           |
| Deputy Director         | Graham, Kris            | kris@cbo1.org    | 2122437000   | 4/28/2011             |                           |
| Progra Click OI         | n a staff person to ope | ) jhill@cbo1.org |              | 10/3/2012             |                           |
| Instruction Instruction | ecord and make edits    |                  | 212-344-2345 | 7/23/2003             |                           |

#### Step 1: From Contacts in the Provider page click 🗄

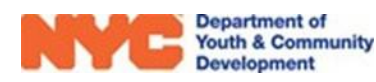

**Step 2:** Click on the Title field, then magnifying glass icon at the right to view drop-down options for title. You may click 'Look Up More Records' to view the complete list of all available titles.

| Jew Provider (                         | Contact 🗉                    |                         |
|----------------------------------------|------------------------------|-------------------------|
| Provider Contact                       |                              |                         |
| Provider *                             | BOI                          | Employment Start Date * |
| Title *                                |                              | Employment End Date     |
| Salutation                             | Accountant/Bookkeeper        | -                       |
| First Name*                            | Activity Specialist          |                         |
| Last Name *                            | Administrative Assistant     | Is Line Staff*          |
| Email Address *                        | Administrator                |                         |
| Mobile Phone                           | Art Specialist               |                         |
| Work Phone                             | Assistant Coordinator        |                         |
| Fax                                    | Assistant Executive Director |                         |
|                                        | Assistant Principal          |                         |
|                                        | Assistant Program Director   |                         |
| Does this staff person fill any of the | Look Up More Records         |                         |
| To enable this control please save the |                              | *                       |

Step 2\*: If you chose to 'Look Up More Records', then click to the left of the title & click

|                                         | LOOK<br>Enter your si | UP RECOID<br>earch criteria.            |                              |                            |
|-----------------------------------------|-----------------------|-----------------------------------------|------------------------------|----------------------------|
|                                         | Look for              | Title                                   | Add a * to you<br>broaden yo | ir search to<br>ur results |
|                                         | Look in<br>Search     | Title Lookup View *director             | P                            |                            |
| ck to the<br>of the title               | Title ↑               |                                         |                              |                            |
| make your<br>selection.<br>oid clicking | Assista<br>Assista    | nt Executive Director                   |                              |                            |
| as it will<br>a n a new                 | Deputy                | Director                                |                              |                            |
| page.                                   | Directo               | r of Finance<br>r of Program Operations |                              |                            |
|                                         | Educati<br>Executi    | ion Director<br>ve Director             |                              |                            |
|                                         | 1 - 10 of 10          | ) (1 selected)                          |                              | M ∢ Pagel N                |

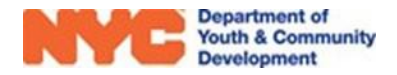

Add

**Step 3:** Complete data entry for the mandatory fields (noted with red stars) and click estave at the top left of the page to unlock the remainder of the Provider Contact: Information page.

| Jackson, P        | hil =                           |                               |                              |           |
|-------------------|---------------------------------|-------------------------------|------------------------------|-----------|
| Provide: Conta    | t                               |                               |                              |           |
| Paulae*           | 0801                            |                               | Insignment Bast Date         | 2/11/2020 |
| 128               | Associated, Programs Metericity |                               | among reacting tata          |           |
| Salasten.         | Contraction of the second       |                               |                              |           |
| New New P         | 1941                            |                               |                              |           |
| Last Navia *      | Arc have a                      |                               | a second and a second second | 14.       |
| Charl Acchest*    | oliscolorgic botton             | Enter Contect Information for |                              |           |
| Mole New C        | A44, 591, 1965                  | any staff perion who is a key |                              |           |
| Mu Gill Innes     | 1707-087 305-8                  | point of contact for DYCD     |                              |           |
| 10                |                                 |                               |                              |           |
|                   | 9%.                             |                               |                              |           |
|                   |                                 |                               |                              |           |
| Day Maria Tanan M | and the following rate (        |                               |                              |           |

**DO NOTE:** At least one point of contact is required for each WIOA Staff. Also, any email provided must be Provider based and the phone number should not be duplicated elsewhere.

#### Step 4: Complete the remaining fields by selecting from the drop-down options and save.

| Does this sta    | aff person fill any of the following roles? |  |
|------------------|---------------------------------------------|--|
| Select all that  | at apply                                    |  |
| Education S      | Specialist                                  |  |
| On-Site Pro      | ogram Director                              |  |
| Program D        | irector's Supervisor 😽                      |  |
| Languages        |                                             |  |
| $English \times$ | Italian × Select all that apply             |  |
| Select all tha   | at apply                                    |  |

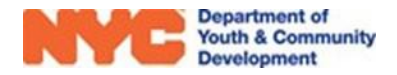

#### **Opt into DYCD Communications**

Staff can also select the types of communications they would like to receive from DYCD and its partners. To receive communication, a valid email address must be entered.

| -                     | Opt into DYCD Communications (Please specify which types of communications this staff person should receive from DYCD and its partners) |                       |  |  |
|-----------------------|----------------------------------------------------------------------------------------------------|-----------------------|--|--|
|                       | financial communication $	imes$                                                                                                    | Select all that apply |  |  |
| Select all that apply |                                                                                                    |                       |  |  |

**NOTE:** Certain staff will be included on communication regardless of selections made. For example, performance letters will always be sent to the Executive Director, Fiscal Officer and On-Site Program Director.

#### **Workscope Documentation Upload**

The Workscope is not completed and cannot be submitted without first adding required documentation. Your DYCD PM can provide you a list of the all the required documents.

| NYCE Department of<br>Youth & Community<br>Development CONNECT | Main Menu 🗸 Workscopes > 90522A-Train and Ea >                                                                                                    |
|----------------------------------------------------------------|----------------------------------------------------------------------------------------------------|
| 🖶 SAVE 🛱 SAVE & CLOSE                                          | B WORKSCOPE REPORT & DEACTWATE ON EMAIL A UNIX                                                                                                    |
| WORKSCOPE :                                                    | 90522A-Train and Eam-7/1/2022-6/30/2023                                                                                                    |
| 🗅 GENERAL 🗸                                                    | Documents     New Document ×                                                                                                    |
| 쓸 PUBLIC INFO                                                  | New Document                                                                                                    |
| SERVICE DELIVERY MODS                                          |                                                                                                    |
| SCHEDULING      v                                              | Drop documents here or click to choose                                                                                                    |
|                                                                | (You can upload multiple files at once)                                                                                                    |
| 열 STAFFING ~                                                   |                                                                                                    |
| E EVALUATIONS ~                                                | Document Type:                                                                                                    |
| C WORKSITE APPLICATIONS                                        |                                                                                                    |
| WEEKLY HOURS                                                   | Description: Stipend Flan<br>Stipend Sample                                                                                                    |
|                                                                | Incentives Plan<br>Incentives sample log                                                                                                    |
| NOTES & ATTACHMENTS                                            | WIOA Linkage Information<br>Discrimination Complaint Log July 1 - Sept 30                                                                                                    |
| Main Form                                                      | Discrimination Complete Log Oct 1 - Dec 31<br>Discrimination Completing Jan 1 - Mar 31                                                                                             |
|                                                                | Discrimination Complaint Log Apr 1 - Jun 30<br>Demographic Survey or EEO-1 Report                                                                                                  |
|                                                                | Memo re: Staff with access to confidential medical records and acknowledgement of maintaining them separately<br>Notice of Rights Acknowledgement Bulletin (Linkages/Partnerships) |
|                                                                | Advanced Training Referral Plan (OPT 1) if applicable<br>Bridne Service Referral Plan (OPT 2) if applicable                                                                        |
|                                                                | Bona Fide Qualification (BFQ) (if applicable)                                                                                                    |
|                                                                | Fire Log                                                                                                    |
|                                                                | Memo ne: Building Ownership (e: memo of superintendent contact/School Partnership Agreement/Lease) (if applicable)<br>WIOA Alternate Plan (ADA)                                    |

### Submitting the Workscope

After completing the General, Scheduling and Staffing sections of the workscope you may proceed to submit the workscope.

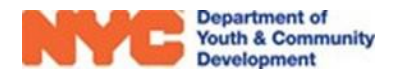

At the top right of workscope switchboard, click on the 3 dots and click on 'Submit For Review'. Confirm on the pop-up window and your workscope will be submitted.

A successful submission will be designated with an update to workscope stage to display 'Submitted'.

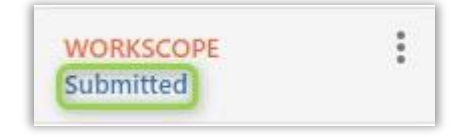

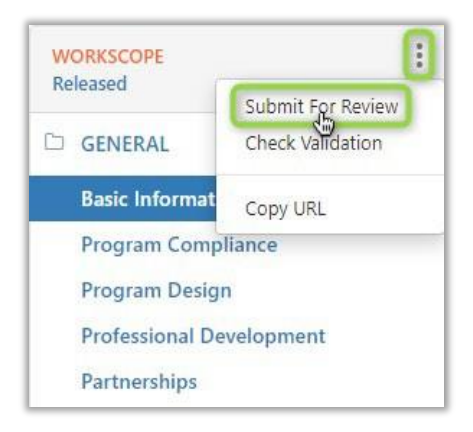

#### What if your Workscope is Rejected?

If your workscope is returned to you rejected, then it typically means that you have been informed to make a few changes to the workscope before you can have it approved.

Click on Rejected at the top of the workscope to navigate to the rejection notes.

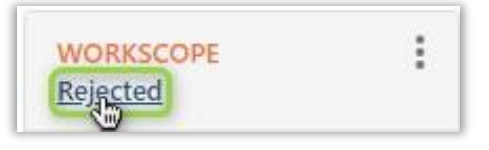

Double click on a row to review the rejection notes and then make the necessary changes to resubmit the workscope.

| Workscop        | e History                                       |                                       |
|-----------------|-------------------------------------------------|---------------------------------------|
| Rejection Notes |                                                 |                                       |
| Rejection Type  | Rejection Reason                                | Requested Date for CBO to Resubmit By |
| Reject          | Final 2 edits 1. Please changedismissal time to | 8/23/2019                             |
| Reject          | Please refer to email sent by Program Manager   | 8/26/2019                             |

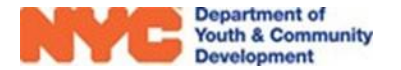

## **DYCD Connect Help Center**

If you have questions or concerns, please **submit a help request** to the **DYCD Connect Help Center**. You may reach the Help Center direct from the banner at the top of DYCD Connect by clicking on the question mark, as shown below.

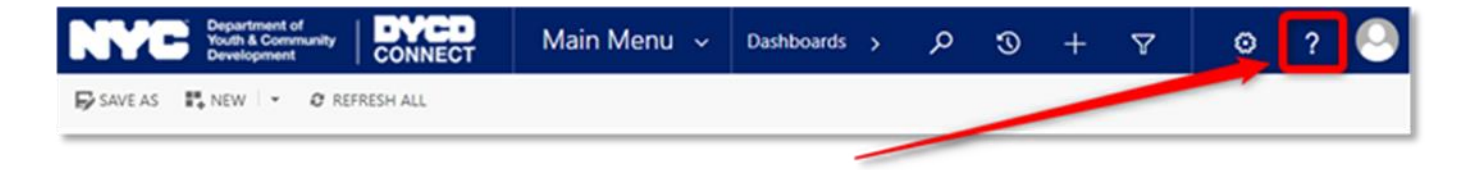

Alternatively, you may submit a request through the <u>Help Center</u> on the DYCD Connect homepage.

| DYCD RESOURCE CENTER                                                                                                    | DYCD HE                                                                                                    | lp center                                                                                                    |
|----------------------------------------------------------------------------------------------------|----------------------------------------------------------------------------------------------------|----------------------------------------------------------------------------------------------------|
| DYCD Connect is the main resource center to<br>help organizations communicate and<br>coordinate with the communities they serve. | The DYCD help center is where you can f<br>operational issues you may come across. H<br>look into additonal resources and guides th                                                                                                   | ind resources to help with the technical and<br>lere you can contact DYCD support directly or<br>hat can help you move forward with your tasks.                                         |
|                                                                                                    | Lefter your first name                                                                                                    | Last name                                                                                                    |
| DYCD WEBSITE<br>View DYCD's public website for<br>information about our funded<br>programs                                       | <b>C</b> phone Enter your phone number                                                                                                    | email Enter your e-mail address                                                                                                    |
|                                                                                                    | <b>organization</b> Select an Organization                                                                                                    |                                                                                                    |
| CAPACITY BUILDING<br>DYCD invests in building the capacity<br>of comprofit organizations as a                                    | program area Select a Program Area 🔻                                                                                                    | <b>program type</b> Select a Program Type                                                                                                    |
| strategy to help ensure that youth and families receive high-quality services.                                                   | I am a DYCD employee                                                                                                    |                                                                                                    |
| HELP CENTER<br>Having trouble? Send a message to<br>our support team through the Help<br>Center.                                 | Select if you need operational of rechnical nep:<br>NEED TECHNICAL<br>ASSISTANCE?<br>If you are having a technical issue related to logging<br>in, accessing your services, or experiencing a bug,<br>contact the technical hold desk | NEED OPERATIONAL<br>ASSISTANCE?<br>Having trouble performing your existing operations<br>using the new systems and tools within DYCD<br>compet2 Get in fucuou with a program specialist |
| F.A.Q<br>Read Frequently Asked Questions to<br>learn more about DYCD Connect.                                                    | Detailed Description:                                                                                                    | connect? det in touch with a program specialist                                                                                                    |
|                                                                                                    | Enter a detailed description                                                                                                    |                                                                                                    |

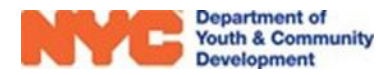

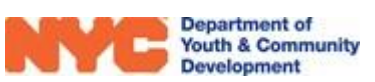